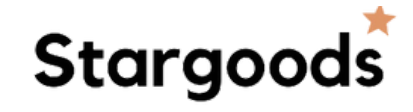

## Welke type iPhone heb ik?

Je kunt jouw type iPhone gemakkelijk opzoeken op je telefoon.

- Stap 1: Ga naar de instellingen van jouw iPhone.
- **Stap 2:** Klik op 'Algemeen'.
- Stap 3: Klik vervolgens op 'Info'
- Stap 4: Naast 'Modelnaam' zie je jouw iPhone model. In het voorbeeld is dat een iPhone 12.
- Stap 5: Schaf het correcte hoesje aan van Stargoods die bij jouw type model past.

|              | •                    |       |                        |   | 10:17          |           |   |
|--------------|----------------------|-------|------------------------|---|----------------|-----------|---|
| ≁            | Vliegtuigmodus       | C     | Info                   |   | Algemeen       | Info      |   |
| Ŷ            | Wifi                 | ect.r | Software-update        |   |                |           |   |
| *            | Bluetooth            | Aa    |                        |   | Naam           |           |   |
| (°1»)        | Mobiel netwerk       |       | AirDrop                |   | Softwareversie | 14.       | 1 |
| ම            | Persoonlijke hotspot |       | AirPlay en Handoff     |   | Modelnaam      | iPhone 12 | 2 |
| VPN          | VPN                  | C     | Beeld in beeld         |   | Modelnummer    | A2403     | 3 |
|              |                      |       | CarPlay                | 1 | Serienummer    |           |   |
|              | Berichtgeving        |       |                        |   | Nummore        |           | 0 |
| <b>(</b> 10) | Horen en voelen      |       | iPhone-opslag          |   | Video's        | (         | 0 |
| C            | Niet storen          |       | Ververs op achtergrond | L | Foto's         | (         | 0 |
| X            | Schermtijd           |       |                        |   | Apps           | ;         | 7 |
|              |                      |       | Datum en tijd          |   | Capaciteit     | 64 GE     | в |
| $\odot$      | Algemeen             |       | Toetsenbord            |   | Beschikbaar    | 49,96 GE  | в |
|              | Bedieningspaneel     |       | Lettertypen            |   |                |           |   |
| AA           | Scherm en helderheid |       | Taal en regio          |   | Wifi-adres     |           |   |
|              | Beginscherm          |       | Woordenboek            |   | Bluetooth      |           | _ |
| (1)          | Toegankelijkheid     |       |                        |   | Modemfirmware  |           | - |